Modele rejestrowania Kont Podmiotów

## Spis treści

| M | odele rejestrowania Kont Podmiotów | 3 |
|---|------------------------------------|---|
|   | Model scentralizowany              | 3 |
|   | Model rozproszony                  | 7 |

# Modele rejestrowania Kont Podmiotów

Na PEF można tworzyć konta w oparciu o dwa modele:

### Model scentralizowany

W modelu scentralizowanym użytkownik zakłada jedno Konto Podmiotu (np. gminy, firmy). Dalej w ramach konfiguracji konta podmiotu, zakłada on dodatkowe Identyfikatory PEF/skrzynki Peppol dedykowane dla podległych jednostek (np. wydziałów w urzędzie, jednostek budżetowych, oddziałów firmy itd.). Super użytkownik może utworzyć również dodatkowych użytkowników i przypisywać ich do poszczególnych Identyfikatorów PEF/skrzynek Peppol z odpowiednim poziomem uprawnień (w tym uprawnień do obsługi dokumentów).

W tym modelu mamy do czynienia z jednym głównym Kontem Podmiotu i wieloma dodatkowymi Identyfikatorami PEF/skrzynkami Peppol przypisanymi do danego Konta Podmiotu.

Super Użytkownik zakładający Konto Podmiotu ma dostęp do wszystkich dokumentów w ramach Konta Podmiotu (także tych przesyłanych na Identyfikatory PEF/skrzynki Peppol jednostek podległych). Zwykli Użytkownicy są przypisani do poszczególnych Identyfikatorów PEF/skrzynek Peppol i mają dostęp tylko do tych dokumentów, które były przesyłane w ramach danego Identyfikatora PEF/skrzynki Peppol. Użytkownicy mogą być przypisani do wielu Identyfikatorów PEF/skrzynek Peppol w ramach jednego Konta Podmiotu.

Rejestracja podmiotu na PEF – model scentralizowany

#### I. W pierwszej kolejności należy utworzyć konto podmiotu głównego/jednostki nadrzędnej.

\*Na formularzu rejestracji obowiązkowo musisz wypełnić pola, przy których jest oznaczenie wymagane

1) W sekcji Weryfikacja danych podmiotu w rejestrze REGON należy wybrać jedną z dostępnych opcji

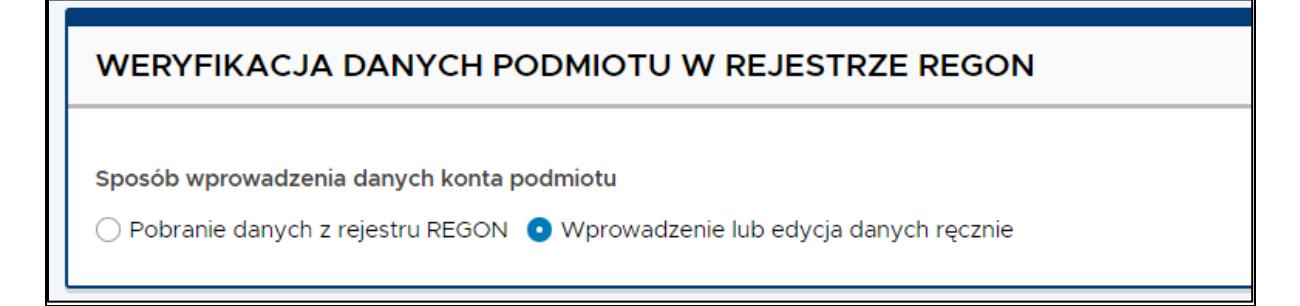

W przypadku pobrania danych podmiotu z rejestru REGON należy wskazać NIP lub REGON podmiotu i wybrać odpowiedni podmiot poprzez "Akcje" następnie "wybierz". Dane i adres podmiotu nie są możliwe do edycji.

| KRYTERIA WYSZUKIWANIA W         Typ podmiotu         O publiczny O prywatny O faktor           | REJESTRZE REGON<br>REGON                                            | NIP                                        |            |                        |         |
|------------------------------------------------------------------------------------------------|---------------------------------------------------------------------|--------------------------------------------|------------|------------------------|---------|
| Typ podmiotu<br>• publiczny ) prywatny ) faktor                                                | REGON                                                               | NIP                                        |            |                        |         |
|                                                                                                |                                                                     |                                            |            |                        |         |
|                                                                                                |                                                                     |                                            |            |                        | PORIERZ |
| YNIKI WYSZUKIWANIA                                                                             |                                                                     |                                            |            | I                      | POBIERZ |
| niższa lista zawiera dane podmiotów o numeraci<br>dpisanie danych wprowadzonych w formularzu r | h REGON i/lub NIP podanych w ki<br>rejestracyjnym danymi wybranej p | ryteriach wyszukiwania. Wybran<br>oozycji. | ie pozycji | z poniższej listy spov | woduje  |
| Akcje Nazwa podmiotu 🕴 RE                                                                      | EGON <del>\$</del>                                                  | NIP                                        | \$ A       | dres                   | \$      |
| Wybierz                                                                                        |                                                                     |                                            |            |                        |         |
|                                                                                                |                                                                     |                                            |            |                        |         |
|                                                                                                |                                                                     |                                            |            |                        |         |

2) W sekcji "Dane konta podmiotu" wybrać typ podmiotu i uzupełnić informację.

Jeżeli w polu "Typ podmiotu" zostanie wybrana wartość **faktor**, to pole REGON będzie wymagane i dodatkowo sprawdzana będzie jego unikalność wśród faktorów zarejestrowanych w systemie.

W przypadku wyboru innego typu podmiotu, REGON nie będzie wymagany.

Zaznaczenie w polu "Typ podmiotu" opcji "faktor" spowoduje wyświetlenie sekcji "Zgoda na umieszczenie danych podmiotu w Książce Adresowej PEF", w której należy zaznaczyć pole "Wyrażam zgodę na umieszczenie danych ww. Podmiotu w Książce Adresowej PEF".

 W polu identyfikatora podatkowego należy wskazać NIP do rozliczeń VAT. Uzupełniony automatycznie przy pobraniu danych z rejestru REGON

|   | DENTYFIKATOR PODATKOWY                                                             |                                                                                         |                                                                      |  |  |  |  |
|---|------------------------------------------------------------------------------------|-----------------------------------------------------------------------------------------|----------------------------------------------------------------------|--|--|--|--|
| Γ |                                                                                    |                                                                                         |                                                                      |  |  |  |  |
|   | Wprowadz identyfikator podatkowy, ktory jest uzywany do rozliczen VAT. Dla jednost | ek sektora publicznego może to byc NIP własny lub NIP jednostki nadrzędnej, np.: dla je | dnostek samorządu terytorialnego w Polsce może to byc np. NIP gminy. |  |  |  |  |
|   | Rodzaj identyfikatora podatkowego                                                  | Numer identyfikatora podatkowego                                                        |                                                                      |  |  |  |  |
|   | NIP × 👻                                                                            |                                                                                         | _0                                                                   |  |  |  |  |
|   |                                                                                    | Pole wymagane.                                                                          |                                                                      |  |  |  |  |
|   |                                                                                    |                                                                                         |                                                                      |  |  |  |  |

4) W polu numer Peppol /numer identyfikatora PEF należy wpisać jeden z identyfikatorów dopuszczanych przez sieć Peppol. Może nim być np. NIP własny jednostki lub numer GLN. Ten identyfikator będzie wykorzystywany na Platformie jako elektroniczny adres do przesyłania dokumentów do i od zarejestrowanego podmiotu.

| ADRES PEF                                      |                                                                                           |                                                                               |                                                                                            |
|------------------------------------------------|-------------------------------------------------------------------------------------------|-------------------------------------------------------------------------------|--------------------------------------------------------------------------------------------|
| Ten adres będzie wyko<br>Może to być np. NIP w | orzystywany przez Ciebie i Twoich kontrahe<br>łasny lub GLN. Adres PEF znany też jest jak | ntów do wskazywania z jakiego adresu z<br>PEPPOL ID. Więcej możesz przeczytać | ostał wysłany lub na jaki adres należy wysłać dokument elektroniczny.<br>na stronie Pomoc. |
|                                                | Rodzaj adresu PEF                                                                         | Numer adre                                                                    | isu PEF                                                                                    |
| Skopiuj z                                      |                                                                                           | 🚽 Identyfikator                                                               | do wymiany dokumentów                                                                      |
| "Identyfikator<br>podatkowy"                   | Pole wymagane.                                                                            | Pole wymagan                                                                  | ie.                                                                                        |

5) W sekcji "Twój profil" wprowadzić dane użytkownika.

| TWÓJ PROFIL                      |                                                                                                    |                                         |                                                 |
|----------------------------------|----------------------------------------------------------------------------------------------------|-----------------------------------------|-------------------------------------------------|
| tmię<br>Imię<br>Pole wymagane.   | Nazwisko<br>Nazwisko<br>Pole wymagane.                                                                          | Służbowy adres e-mail<br>Pole wymagane. | Powtórz służbowy adres e-mail<br>Pole wymagane. |
| Login<br>Login<br>Pole wymagane. | Hasio Hasio musi zawierać minimum 8 znaków, co najmniej jedną cyfrę, dużą Iterę i znak specjatny Pole wymagane. | Siła twojego hasła: <b>słaba</b>        |                                                 |

6) Po pierwszym zalogowaniu użytkownik musi powiązać konto podmiotu z Węzłem Krajowym.

| WĘZEŁ KRAJOWY                                                                                                    |                                         |
|----------------------------------------------------------------------------------------------------|-----------------------------------------|
| Twoje konto użytkownika na Platformie Elektronicznego Fakturowania nie jest powiązane z Węzłem Krajowym (login s<br>Dlatego nie możesz logować się przy pomocy opcji: Zaloguj się przez login.gov.pl. | gov.pl).                                |
| Jeśli chcesz korzystać z tej opcji logowania – <b>kliknij przycisk Powiąż z Węzłem Krajowym (login.gov.pi)</b> , wybierz sposót<br>Od 1.07.2024 <b>będzie to jedyny sposób logowania do PEF.</b>      | o logowania i potwierdź go.             |
|                                                                                                    | POWIĄŻ Z WĘZŁEM KRAJOWYM (LOGIN.GOV.PL) |
|                                                                                                    |                                         |

#### *II. Tworzenie subkont dla jednostek podległych.*

Super użytkownik może utworzyć do swojego głównego konta – konto zależne tzw. Subkonto (to oddzielne konto "podłączone" pod konto główne).

Subkonto jest wykorzystywane przez współpracujące z nim podmioty. Prawidłowe wysyłanie i odbieranie dokumentów przez subkonta zależne jest od wprowadzonego identyfikatora PEF.

1) Należy wybrać opcję zarządzania kontem podmiotu.

| Platforma Elektronicznego<br>Fakturowania | Dokumenty | Dokumenty reakcji | Książka adresowa | Zarządzanie użytkownikami | Konto podmiotu | Raporty |
|-------------------------------------------|-----------|-------------------|------------------|---------------------------|----------------|---------|
|                                           |           |                   |                  |                           |                |         |

### Konto podmiotu

2) Należy wybrać opcję dodania/tworzenia nowego subkonta dla podmiotu podległego.

| LISTA    |                                   | N D    | LA TEGO KONT             | A     | PODMIOTU                          |      |                |                            |                                  | [                    | +      |
|----------|-----------------------------------|--------|--------------------------|-------|-----------------------------------|------|----------------|----------------------------|----------------------------------|----------------------|--------|
| Lista za | wiera wszystkie adresy PEF dostęp | ne w r | amach tego konta podmiot | u. Mo | żesz zarządzać adresami i monitor | rowa | ać ich status. |                            |                                  |                      |        |
| Akcje    | Nazwa podmiotu                    | ¢      | REGON                    | ¢     | Adres PEF                         | ¢    | Adres \$       | Weryfikacja w rejestrze \$ | Status rejestracji adresu PEF \$ | Akcje dla dokumentów | ¢      |
| :        |                                   |        |                          |       |                                   |      |                |                            |                                  |                      |        |
|          |                                   |        |                          |       |                                   |      |                |                            |                                  | 1 - 1 z 1 identyfiki | atorów |

Należy wybrać sposób wprowadzania danych subkonta lub skopiować dane z konta podmiotu.
 W polu nazwa należy wskazać nazwę podmiotu podległego, dla którego tworzone jest subkonto (np. nazwę szkoły, oddziału firmy).

| DANE PODSTAWO                               | OWE ORAZ ADRESOWE II               | DENTYFIKATORA | SKOPIUJ Z KONTA PODMIOTU |
|---------------------------------------------|------------------------------------|---------------|--------------------------|
| Sposób wprowadzenia da                      | nych konta podmiotu                |               |                          |
| Pobranie danych z reje Wprowadzenie lub edy | estru REGON<br>/cja danych ręcznie |               | POBIERZ DANE Z REJESTRU  |
| Typ podmiotu                                |                                    |               |                          |
| 💿 publiczny 🔵 prywatn                       | y 🔵 faktor                         |               |                          |
| Nazwa podmiotu                              |                                    | REGON         | NIP                      |
|                                             |                                    |               |                          |
| ADRES PODMIOTU                              |                                    |               |                          |
| Kraj                                        | Województwo                        | Miejscowość   | Kod pocztowy             |
|                                             | ▼ Województwo                      |               |                          |
| Ulica i numer                               | Ulica i numer                      | cd.           |                          |
|                                             |                                    |               |                          |

### Model rozproszony

W modelu rozproszonym tworzonych jest wiele niezależnych Kont Podmiotów (np. tworzone jest oddzielne konto dla gminy i oddzielne dla szkoły), zakładanych przez wielu niezależnych Super Użytkowników. <u>Konta Podmiotu są od siebie odseparowane i Super Użytkownik jednego Konta Podmiotu nie ma dostępu do danych (np. dokumentów) innego Konta Podmiotu</u>. Identyczna zasada obowiązuje w przypadku zwykłych Użytkowników – nie będą oni mieli dostępu do danych (i dokumentów) innych Kont Podmiotów.

 W polu nazwa należy wpisać nazwę podmiotu, dla którego jest tworzone Konto Podmiotu (np. urzędu, jednostki budżetowej, firmy, oddziału firmy). W przypadku tworzenia Konta Podmiotu dla jednostki podległej należy wpisać jej nazwę (np. szkoła), a nie nazwę jednostki nadrzędnej (np. gmina).

| DANE KONTA POE         | ΟΜΙΟΤU          |                  |              |
|------------------------|-----------------|------------------|--------------|
| Typ podmiotu           |                 |                  |              |
| 💿 publiczny 🔵 prywatny | ◯ faktor        |                  |              |
| Nazwa podmiotu         |                 | REGON            | NIP          |
| Nazwa podmiotu         |                 | REGON            | NIP          |
| Pole wymagane.         |                 |                  |              |
| ADRES PODMIOTU         |                 |                  |              |
| Kraj                   | Województwo     | Miejscowość      | Kod pocztowy |
| Polska                 | × 👻 Województwo | Miejscowość      | Kod pocztowy |
| Ulica i numer          | U               | lica i numer cd. |              |
| Ulica i numer cz.1     |                 |                  |              |

2) W polu identyfikatora podatkowego należy wskazać NIP do rozliczeń VAT.

| IDENTYFIKATOR PODATKOWY                                                                                                    |                                  |  |  |  |  |
|----------------------------------------------------------------------------------------------------|----------------------------------|--|--|--|--|
| Wprowadź identyfikator podatkowy, który jest używany do rozliczeń VAT. Dla jednostek sektora publicznego może to być NIP własny lub NIP jednostki nadrzędnej, np.: dla jednostek samorządu terytorialnego w Polsce może to być np. NIP gminy. |                                  |  |  |  |  |
| Rodzaj identyfikatora podatkowego                                                                                                    | Numer identyfikatora podatkowego |  |  |  |  |
| _ <u>NP × *</u> _                                                                                                    | Pole wymagane.                   |  |  |  |  |

3) W polu numer Peppol /identyfikatora PEF należy wpisać jeden z identyfikatorów dopuszczanych przez sieć Peppol. Może nim być np. NIP własny jednostki lub numer GLN. Ten identyfikator będzie wykorzystywany na Platformie jako elektroniczny adres do przesyłania dokumentów do i od zarejestrowanego podmiotu.

| ADRES PEF                                         |                                                                                                    |                                                                                                    |
|---------------------------------------------------|----------------------------------------------------------------------------------------------------|----------------------------------------------------------------------------------------------------|
| Ten adres będzie wykor<br>Może to być np. NIP wła | rzystywany przez Ciebie i Twoich kontral<br>asny lub GLN. Adres PEF znany też jest je<br><b>Rodzaj adresu PEF</b> | hentów do wskazywania z jakiego adresu został wysłany lub na jaki adres należy wysłać dokument elektroniczny.<br>ako PEPPOL ID. Więcej możesz przeczytać na stronie Pomoc.<br>Numer adresu PEF |
| Skopiuj z<br>"Identyfikator<br>podatkowy"         | NIP                                                                                                    | X ridentyfikator do wymiany dokumentów<br>Pole wymagane.                                                                                                    |

4) W sekcji "Twój profil" należy wprowadzić dane użytkownika.

| TWÓJ PROFIL                      |                                                                                                    |                                         |                                                 |
|----------------------------------|----------------------------------------------------------------------------------------------------|-----------------------------------------|-------------------------------------------------|
| Imię<br>Imię<br>Pole wymagane.   | Nazwisko<br>Nazwisko<br>Pole wymagane.                                                                 | Służbowy adres e-mail<br>Pole wymagane. | Powtórz służbowy adres e-mail<br>Pole wymagane. |
| Login<br>Login<br>Pole wymagane. | Hasto<br>Hasto musi several minimum 8 snaklor, co najminis jedna cyfre, dular lleraj<br>Pole wymagane. | Sila twojego hasla: slaba               |                                                 |